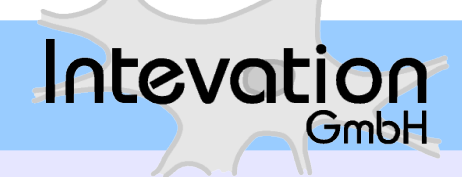

### i-mpuls JMD Web-basierter Applikations-Server für JMD Schulung – Einführung in mpuls

### 02. April 2014 9:30 - 16:00 Uhr Stuttgart

### HERZLICH WILLKOMMEN!

Dirk Massmann, Katharina Schütze; Intevation GmbH

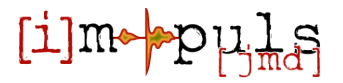

# Gliederung

### 1. Grundlagen zu i-mpuls JMD

- 1. Anforderungen
- 2. System- und Sicherheitskonzept / Zertifizierung
- 3. Rollenkonzept
- 4. Navigation, Symbole und Struktur (Demo I)
- 5. Umgang mit der Fallakte (Demo I)
- 6. Status der Begleitung und Pflichtfelder (Demo I)
- 2. Funktionen in mpuls
  - 1. Bearbeitung/Vertretung (Demo II)
  - 2. Löschen vs. Anonymisieren (Demo II)
  - 3. Termine, Dokumente etc. (Demo II)
  - 4. Benutzerverwaltung (Demo II)
- 3. Strukturdaten & Aktivitäten
- 4. Hinweise zur Auswertung und Rechte

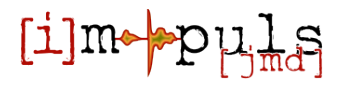

# **1.1. Anforderungen an i-mpuls JMD**

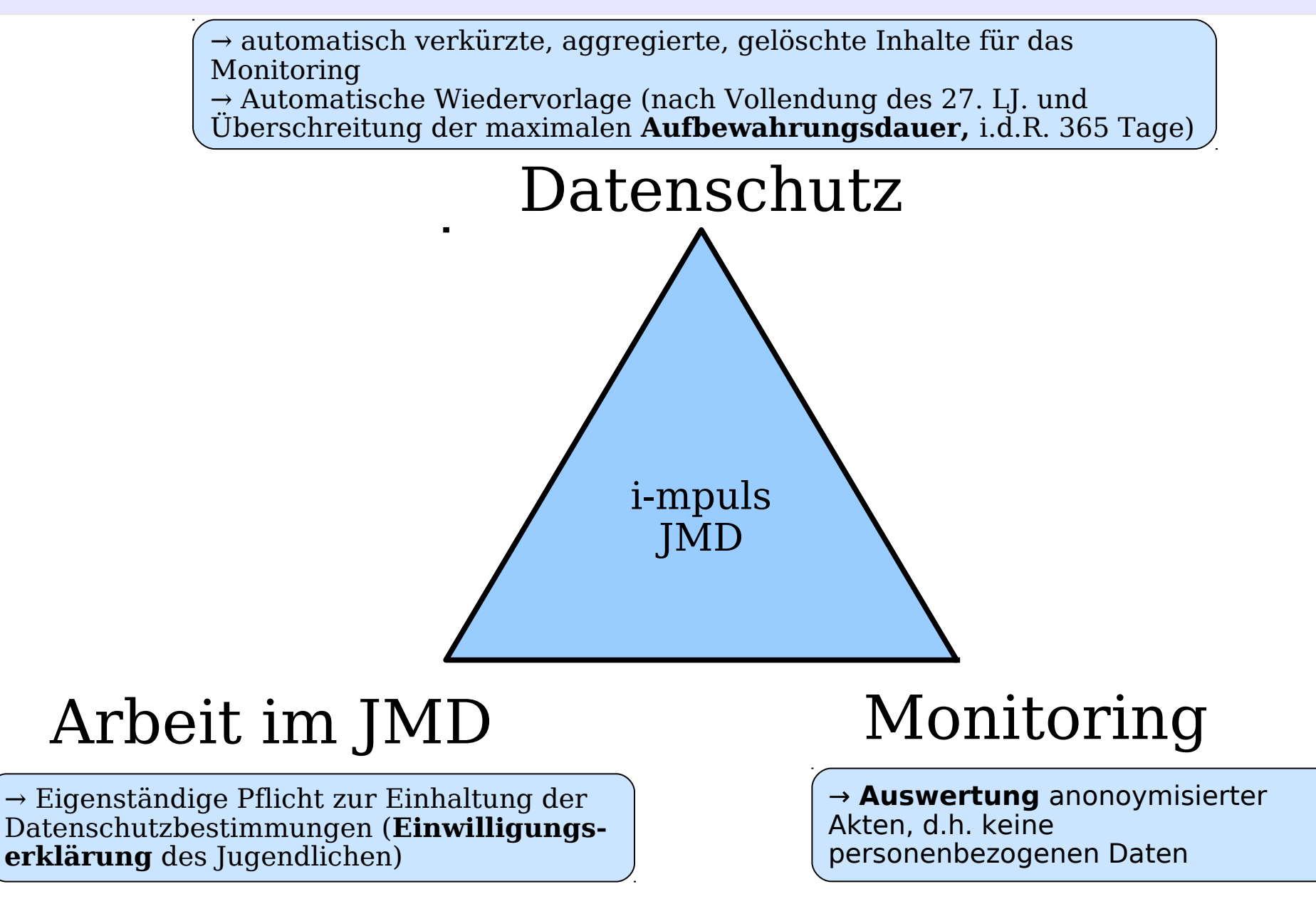

# 1.1. Einwilligungserklärungen

### Abrufen der Einwilligungserklärung nach dem Anlegen der Akte:

#### Datenschutz

Hinweis: Gegen 09:46:50 Uhr wird diese Sitzung automatisch beendet. Speichern sie bitte vorher Ihre Eingaben!

#### verfugbare Erklärungen

#### Fallakte

Optionen

Name: -/-Vorname: -/-Phase: Unbekannt Beendet Status: Bearbeitbar

- 🔹 Zurück zur Übersicht
- Zusammenfassung
- Phase im CM
- 🐞 Weitere Optionen

#### Gliederung

- 🛅 <u>1. Eingangsdaten</u>
- 🛅 <u>2. Anamnese</u>
- 3. Kompetenzfeststellung
- 🛅 <u>4. Integrationsförderplan</u>
- 5. Evaluation

| Einwilligung                                                             |
|--------------------------------------------------------------------------|
| Deutsch: Einwilligung drucken                                            |
| Als PDF-Version verfügbare Einwilligung zum handschriftlichen Ausfüllen: |
| Deutsch herunterladen + weitere Sprachen                                 |

#### → mpuls Erinnerungsdialog bei fehlender Einwilligungserklärung:

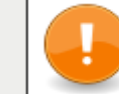

#### Programm-Fallakte: Fehlende Angabe zur Einwilligung

Für die Fallakte liegt noch keine Einwilligungserklärung des jungen Menschen zur Erfassung, Verarbeitung und Nutzung personenbezogener Daten seitens des jungen Menschen vor. Die entsprechende Einhaltung der gesetzlichen Bestimmungen liegt in Ihrer Verantwortung.

Bitte beachten Sie, dass die Einwilligungserklärung der schriftlichen Form bedarf. Dazu steht Ihnen eine Druckversion dieser Erklärung zur Verfügung.

Sie haben nun die Möglichkeit eine Angabe zur Einwilligungserklärung zu geben. Wählen Sie:

- 1. Einwilligung liegt vor, wenn eine Einwilligungserklärung des Jugendlichen vorliegt.
- Einwilligung noch unklar, wenn zum jetzigen Zeitpunkt noch keine Erklärung vorliegt, aber noch eingeholt werden soll.
- 3. Einwilligung liegt nicht vor, wenn keine Erklärung des Jugendlichen vorliegt und sicher nicht vorliegen wird. Die Fallakte wird dann anonymisiert!

Einwilligung liegt vor) Einwilligung noch unklar) Einwilligung liegt nicht vor

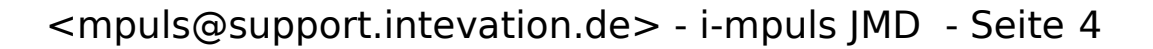

### **1.2. Systemkonzept**

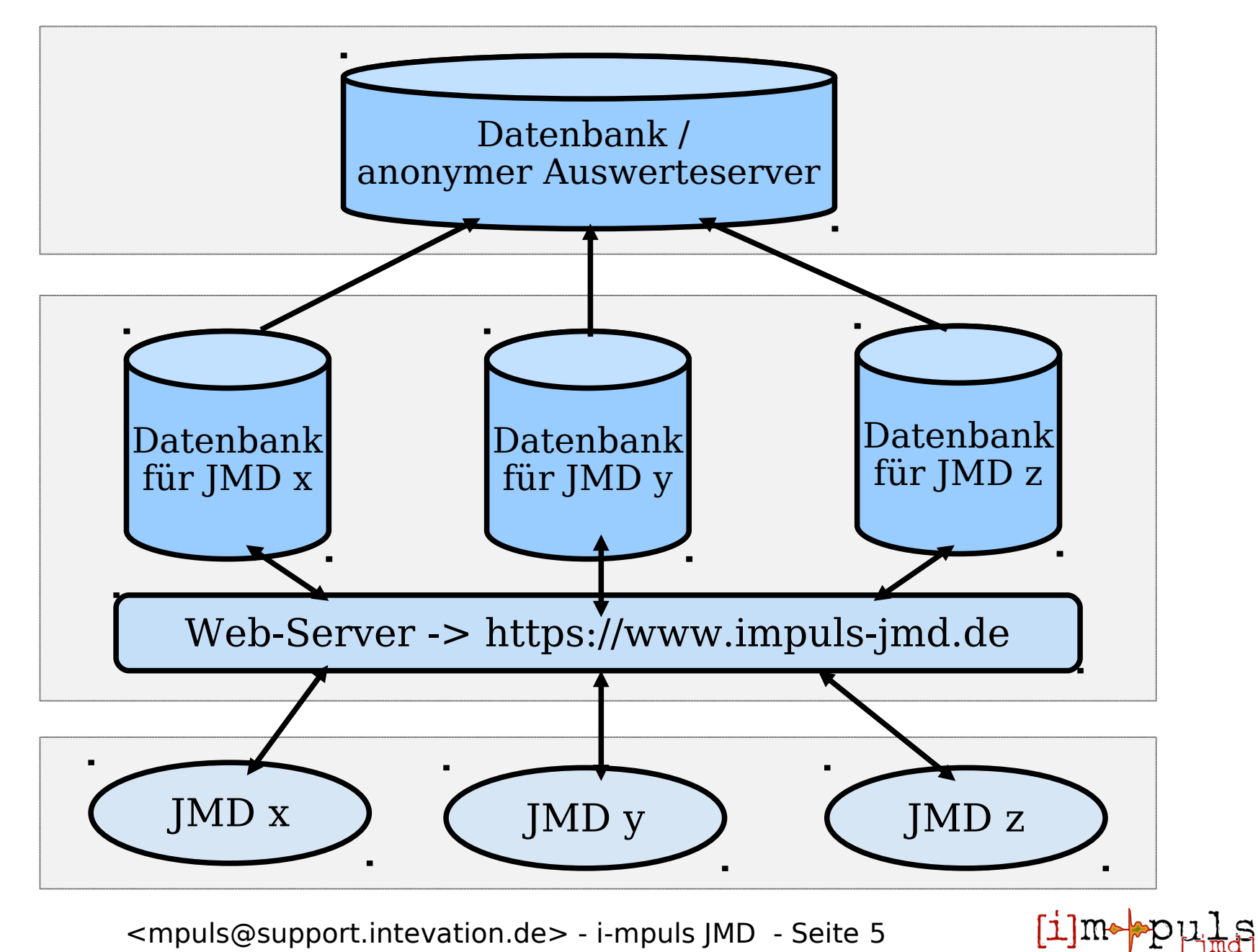

### **1.2. Sicherheitskonzept**

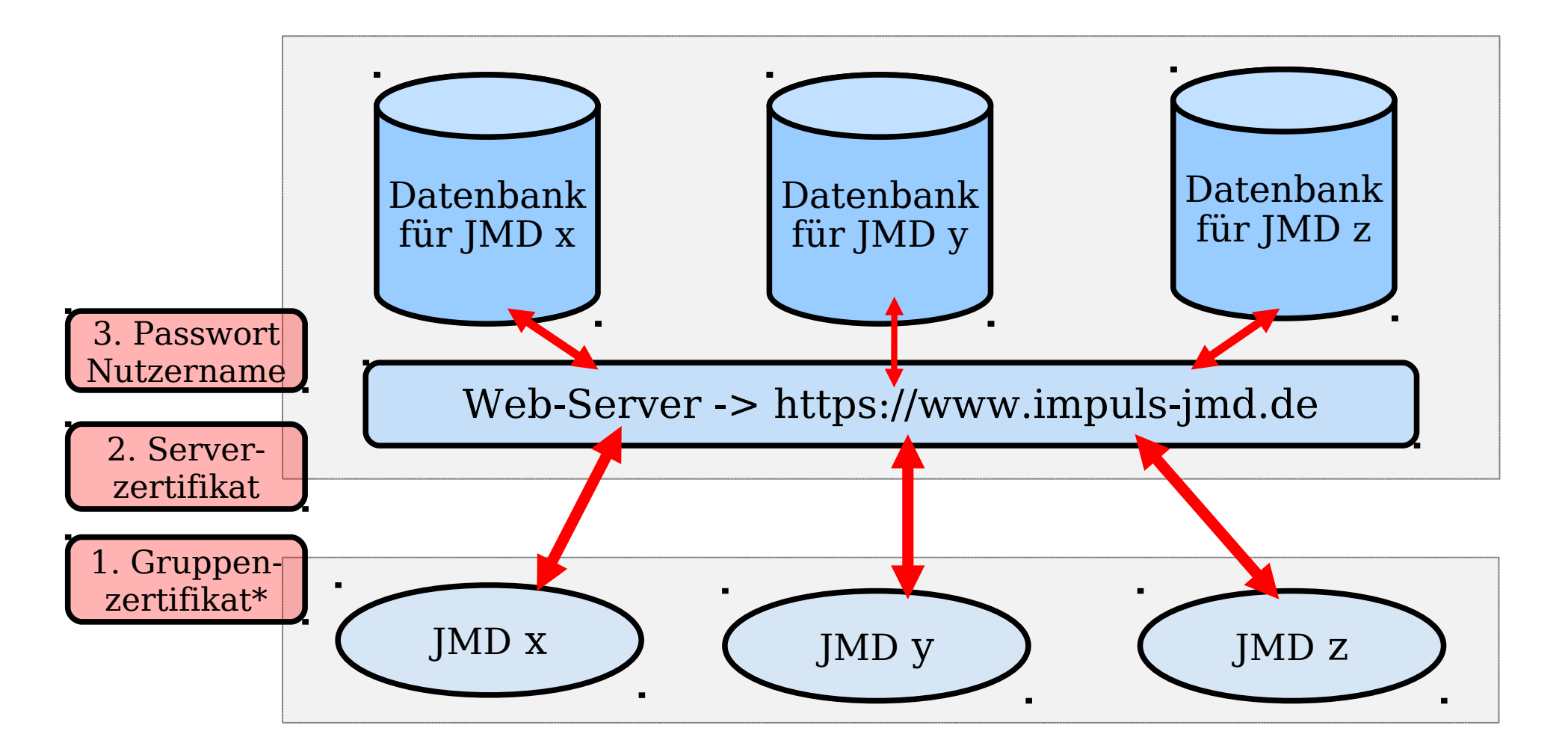

\* Erneuerung alle 3 Jahre; Betreuung durch Citkomm

[i]m•

puls

## **1.2. Zertifizierungsprozess**

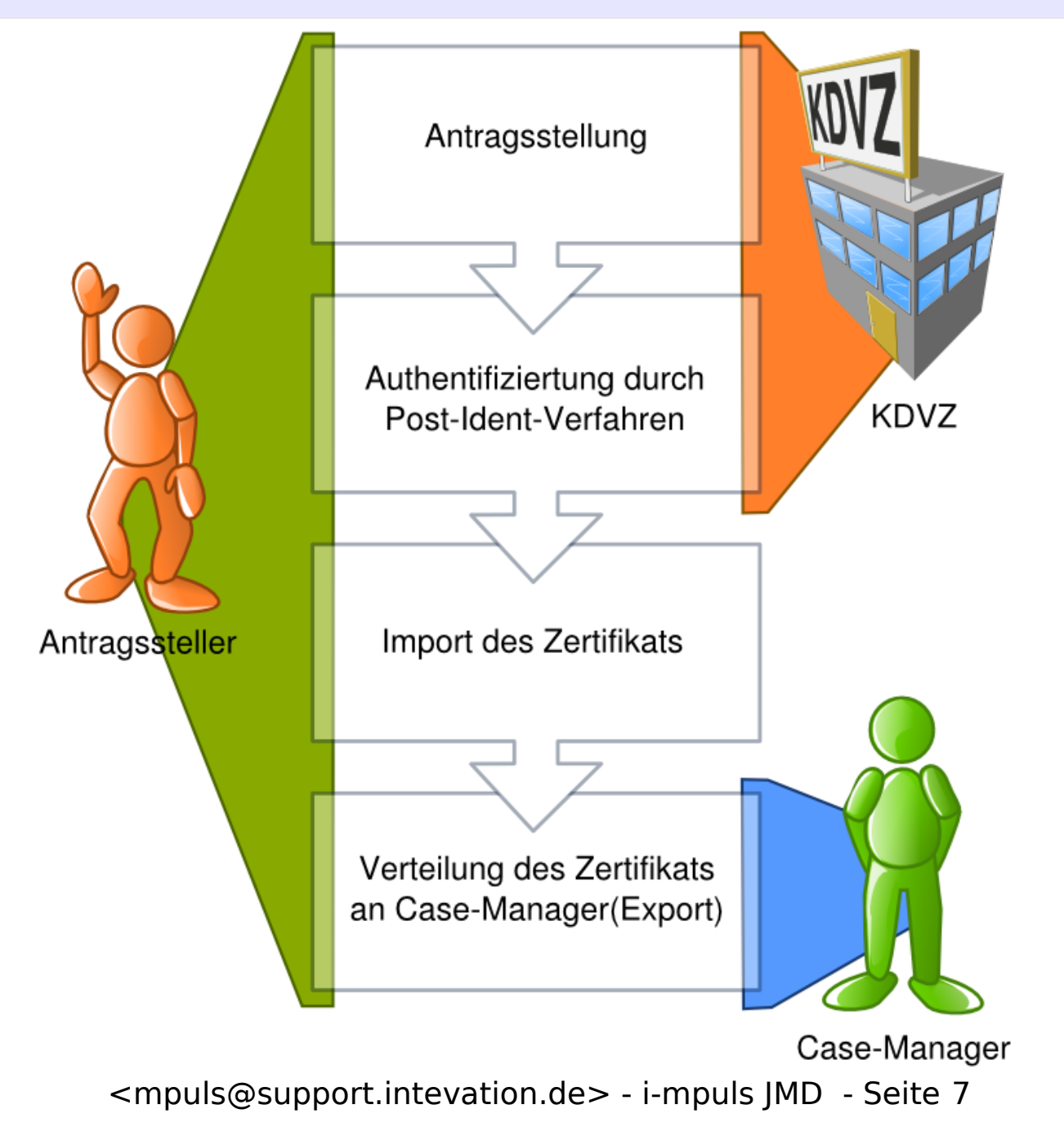

[i]mpulas

### 1.2. Zertifikatsmanager

| O Firefox-Einstellungen                                                                                            |                                                                                                    |                                                                                                    |                                                                              |           | _                                                        |                                                         |                                                                                                   |                                                                                  |
|----------------------------------------------------------------------------------------------------|----------------------------------------------------------------------------------------------------|----------------------------------------------------------------------------------------------------|------------------------------------------------------------------------------|-----------|----------------------------------------------------------|---------------------------------------------------------|---------------------------------------------------------------------------------------------------|----------------------------------------------------------------------------------|
| 비gemein Tabs Inha                                                                                                  | alt Anwendungen                                                                                                    | <b>poo</b><br>Datenschutz                                                                             | Sicherheit                                                                   | Sync Sync | <b>Ö</b><br>Erweitert                                    |                                                         | Internet                                                                                          | t Explore                                                                        |
| lgemein Netzwerk Upd                                                                                               | ate Verschlüsselung                                                                                                    |                                                                                                    |                                                                              |           |                                                          |                                                         | > Extras                                                                                          |                                                                                  |
| Protokolle<br>☑ SSL <u>3</u> .0 verwenden<br>Zertifikate<br>Wenn eine Website nad<br>○ Automatisch eins <u>w</u> ä | ch dem persönlichen<br>ihlen ⊙ Jedes Mal fra                                                                                           | ⊡ TLS <u>1</u> .0 ve<br>Sicherheitszer<br>agen                                                        | rwenden<br>tifikat verlangt                                                  | :         |                                                          |                                                         | <ul> <li>&gt; Interne</li> <li>&gt; Inhalte</li> <li>&gt; Zertifi</li> <li>&gt; Eigene</li> </ul> | etoptione:<br>e ( <i>Erweite</i><br>kate ( <i>Ver</i><br>e ( <i>Ihre</i> ) Ze    |
| <u>Z</u> ertifikate anzeigen                                                                                       | Ze <u>r</u> tifikatsperrliste                                                                                                    | <u>V</u> alidierung                                                                                   | <u>K</u> ryptographi                                                         | e-Modul   | le                                                       |                                                         |                                                                                                   |                                                                                  |
|                                                                                                    | 🕒 🖸 Zertifikat-Ma                                                                                                    | nager                                                                                                 |                                                                              |           |                                                          |                                                         |                                                                                                   |                                                                                  |
|                                                                                                    | Ihre Zertifikate Personen Server Zertifizierungsstellen Andere<br>Sie haben Zertifikate dieser Organisationen, die Sie identifizieren: |                                                                                                    |                                                                              |           |                                                          |                                                         |                                                                                                   |                                                                                  |
|                                                                                                    | Zertifikatsna                                                                                                    | ame                                                                                                   |                                                                              |           | Krypto                                                   | Seriennumm                                              | ner                                                                                               | Läuft ab am                                                                      |
| ₩                                                                                                    | P Intevation (<br>▼PKI-1-Verwi<br>GRP:<br>GRP:<br>GRP:<br>GRP:<br>GRP:<br>JMI<br><u>A</u> nsehen                                       | GmbH<br>altung<br>Cho EKZ INT<br>CARE 2000in<br>CRC 1000in<br>CRC 1000in<br>CRC 1000in<br>D FKZ INTEO | 300010 a 1<br>500010 ef5<br>ce d'Metro<br>21 00000<br>21 00000<br>0010 1e0ca | b28       | Software<br>Software<br>Software<br>Software<br>Software | 14:D3<br>14:D1<br>13:28<br>13:27<br>11:F0<br>0E:FF<br>n | en                                                                                                | 09.10.2014<br>09.10.2014<br>30.05.2014<br>30.05.2014<br>09.03.2014<br>21.11.2013 |
|                                                                                                    |                                                                                                    |                                                                                                    |                                                                              |           |                                                          |                                                         |                                                                                                   |                                                                                  |

er (*Firefox*):

- n (*Einstellungen*)
- ert)
- *schlüsselungen*) ertifikate

₽₽,

≪₿ок

X

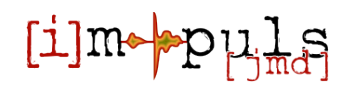

### 1.2. Zertifikate

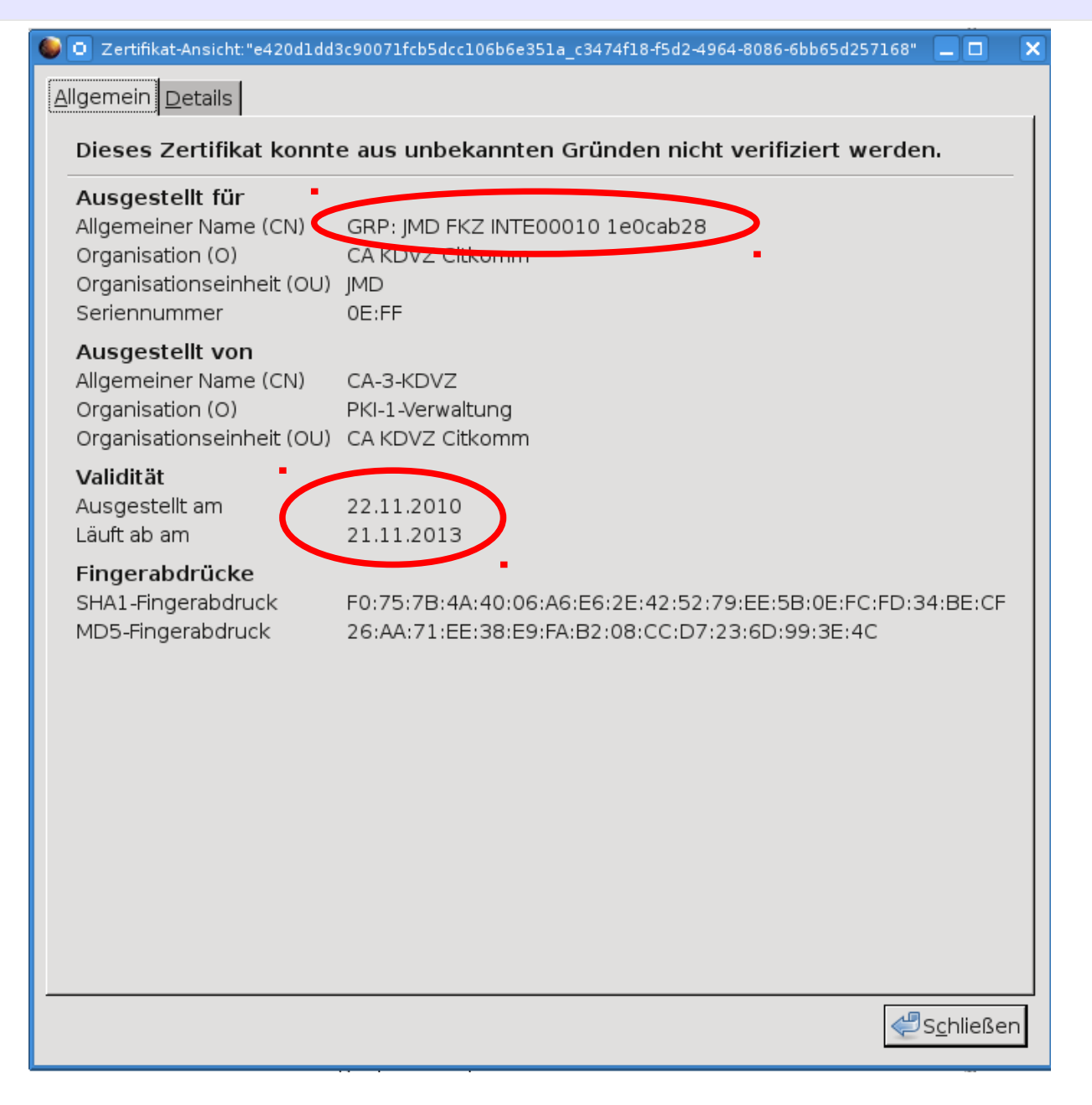

### Wichtig beim Import/Export:

Zertifikat besteht aus 2 Teilen: - Öffentlicher Teil &

- Privater Schlüssel

Nur zusammen funktionieren sie als Zertifikat! Insbesondere beim IE auf die richtigen Häkchen achten (privaten Schlüssel mitexportieren etc.)

[i]m⊷pµls

# **1.3. mpuls Rollenkonzept**

### Zwei Rollen – verschiedene Aufgaben & Rechte

### Administration (Admin)

Nur Leserechte auf Fallakten & JMD-Statistiken

|       |  | Aktenverwaltung:               |   |
|-------|--|--------------------------------|---|
|       |  | Endgültig löschen              |   |
|       |  | Endgültig anonymisieren        |   |
|       |  | Wiederherstellen               |   |
|       |  | Auswertungen                   |   |
|       |  | Benutzerverwaltung:            |   |
|       |  | neue Benutzer(gruppen) anlegen |   |
|       |  | Benutzer deaktivieren/löschen  |   |
|       |  | Vertretungsregelung*           |   |
| uper- |  | Benutzerberechtigungen         |   |
| dmin  |  | Übertragung von Fallakten      |   |
|       |  | Agentureinstellungen:          | L |
|       |  | globale Termine/Dokumente      | * |
|       |  | max. Aufbewahrungsdauer        |   |

S A

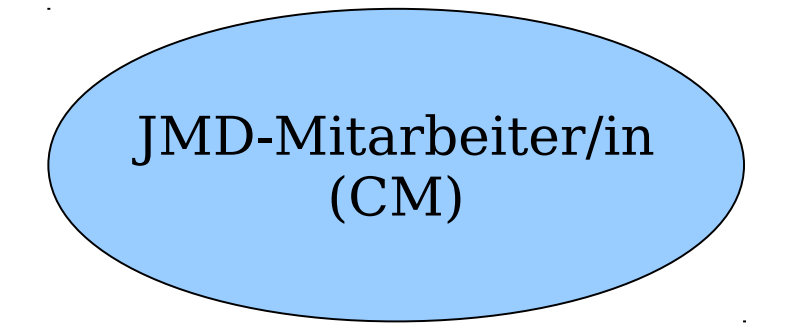

| Aktenverwaltung:               |
|--------------------------------|
| Anlegen                        |
| Bearbeiten                     |
| spez. Termine/Dokumente        |
| Freigeben zum Löschen          |
| Freigeben zum Anonymisieren    |
| Auswertungen                   |
| Ggf. Bearbeitung JMD-Statistik |
| Kontoeinstellungen:            |
| Vertretungsregelungen*         |
| Passwortänderungen             |

\* Vertretung hat Lese- und Schreibrechte

## mpuls Demonstration I

1.4. Navigation in der Fallakte

- 1.5. Grundfunktionen zur Fallakte
  - Anlegen & Einwilligungserklärung
  - Bearbeitungshinweise (vgl. Tipps & Tricks
  - Erweiterte Suche und "Aktionen ausführen"
  - Symbole zum Status und Aktionen

1.6. Status der Begleitung und Pfichtfelder

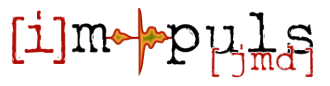

# 1.4. Navigation in mpuls - I

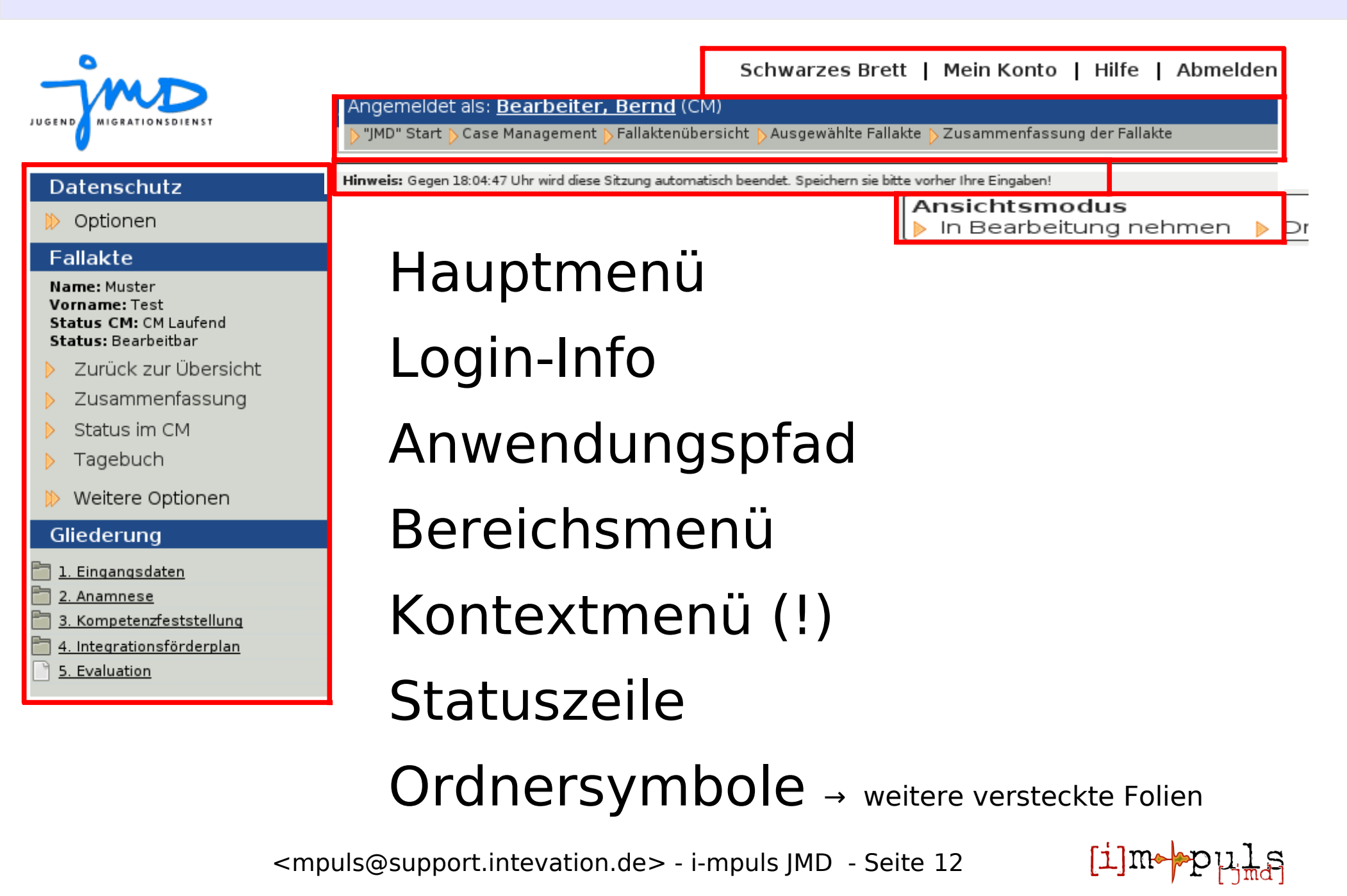

### 1.4. Navigation in mpuls - II

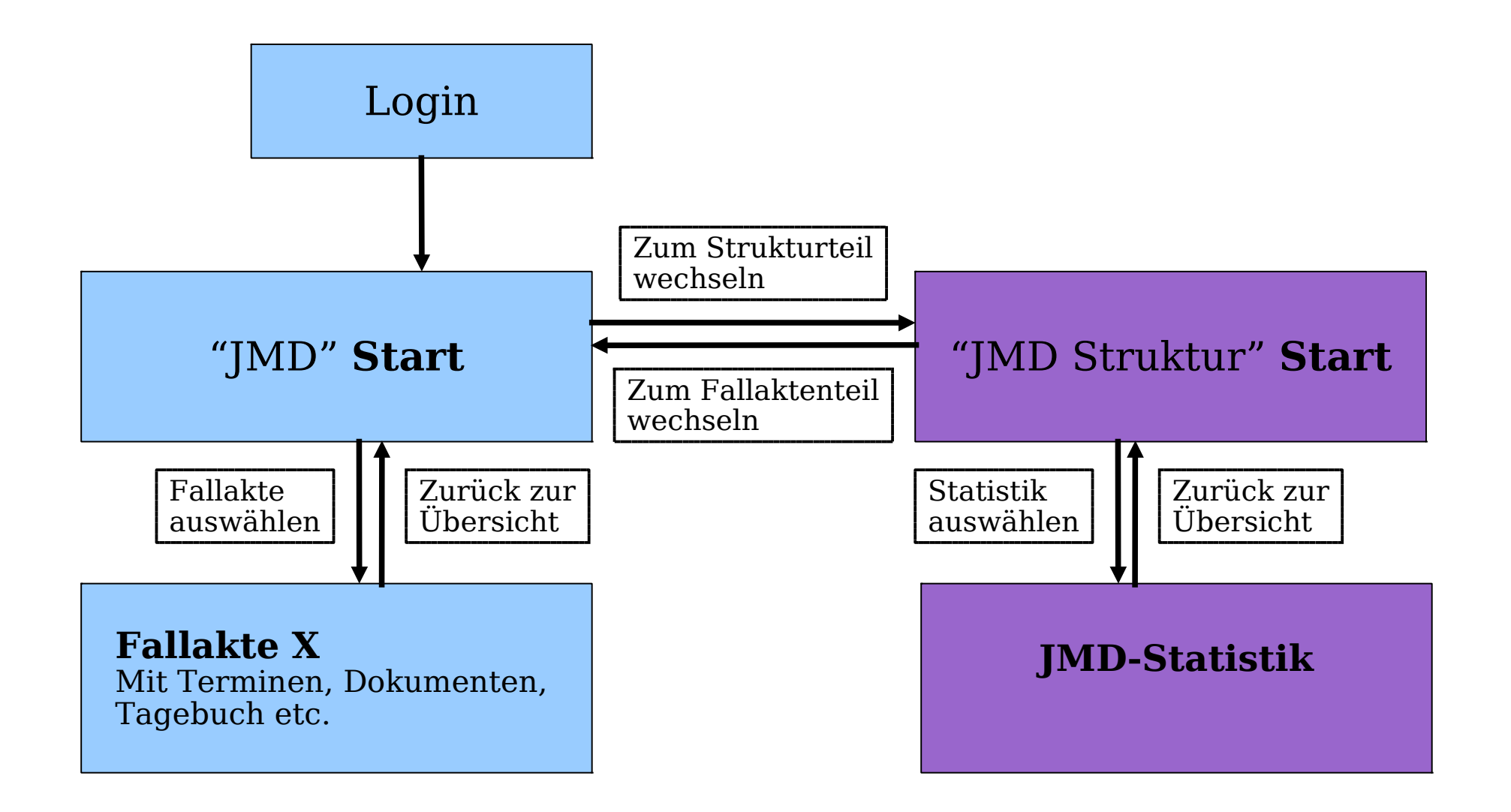

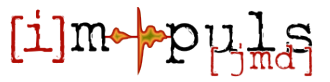

# **1.4. Symbole in mpuls**

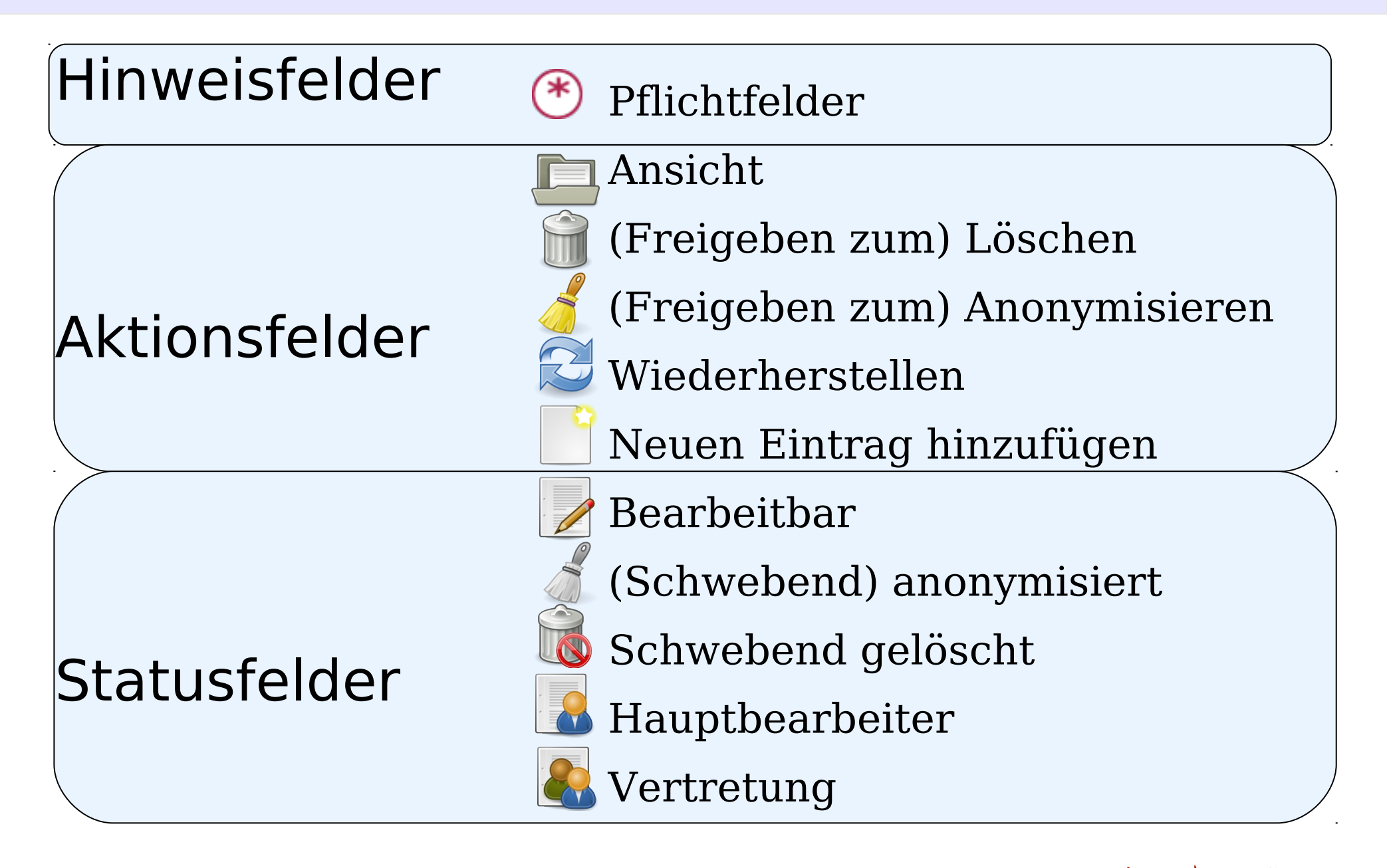

# **1.5. Bedingungen**

### Felder noch ausgegraut:

| 2ualifikationen                                 |                                  |
|-------------------------------------------------|----------------------------------|
| Schulabschlüsse                                 |                                  |
| Höchster in Deutschland anerkannter Abschluss 🤇 | ۳                                |
| sonstiges Abschluss                             | •                                |
| Nennung Sonstiges                               |                                  |
|                                                 |                                  |
| Höchster im Ausland erworbener Abschluss        | Abschluss anerkannt (®           |
|                                                 | Keine Angabe 🔹                   |
|                                                 |                                  |
| Abschluss erworben in                           | Abschluss aquivalent anerkannt 🕚 |
| Keine Angabe                                    | <ul> <li>Keine Angabe</li> </ul> |

Nach Eingabe und Speichern → Felder bearbeitbar und Pflichtfelder relevant:

| Schulabschlüsse<br>Höchster in Deutschland anerkannter Abschluss<br>sonstiges Abschluss<br>Nennung Sonstiges<br>Höchster im Ausland erworbener Abschluss<br>Bachelor<br>Abschluss anerkannt<br>Fehlende Pflichtfeldangabe<br>Abschluss äquivalent anerkannt<br>Keine Angabe                                             | Qualifikationen                                 |                                  |  |  |  |
|----------------------------------------------------------------------------------------------------|-------------------------------------------------|----------------------------------|--|--|--|
| Höchster in Deutschland anerkannter Abschluss<br>sonstiges Abschluss  Nennung Sonstiges  Höchster im Ausland erworbener Abschluss Bachelor  Abschluss anerkannt  Fehlende Pflichtfeldangabe  Abschluss äquivalent anerkannt  Keine Angabe                                                                               | Schulabschlüsse                                 |                                  |  |  |  |
| sonstiges Abschluss       ▼         Nennung Sonstiges                                                                                                    | Höchster in Deutschland anerkannter Abschluss 💿 |                                  |  |  |  |
| Nennung Sonstiges         Höchster im Ausland erworbener Abschluss         Bachelor         Abschluss anerkannt (*)         Keine Angabe         Fehlende Pflichtfeldangabe         Abschluss äquivalent anerkannt (*)         Keine Angabe         Keine Angabe                                                        | sonstiges Abschluss                             | •                                |  |  |  |
| Höchster im Ausland erworbener Abschluss       Abschluss anerkannt (•)         Bachelor       Keine Angabe         Abschluss arvivalent anerkannt (•)         Abschluss arvivalent anerkannt (•)         Keine Angabe         Keine Angabe         Fehlende Pflichtfeldangabe         Keine Angabe         Keine Angabe | Nennung Sonstiges                               |                                  |  |  |  |
| Höchster im Ausland erworbener Abschluss Keine Angabe        Bachelor     Fehlende Pflichtfeldangabe       Abschluss erworben in     Keine Angabe                                                                                                    |                                                 | Abschluss anerkannt 💿            |  |  |  |
| Bachelor     Fehlende Pflichtfeldangabe       Abschluss äquivalent anerkannt         Abschluss erworben in     Keine Angabe                                                                                                    | Höchster im Ausland erworbener Abschluss        | Keine Angabe 📃 🔹                 |  |  |  |
| Abschluss äquivalent anerkannt                                                                                                    | Bachelor                                        | Fehlende Pflichtfeldangabe       |  |  |  |
| Abschluss erworben in Keine Angabe                                                                                                    |                                                 | Abschluss äquivalent anerkannt 💿 |  |  |  |
|                                                                                                    | Abschluss erworben in                           | Keine Angabe 🔹                   |  |  |  |
| Keine Angabe   Fehlende Pflichtfeldangabe                                                                                                    | Keine Angabe 🔹                                  | Fehlende Pflichtfeldangabe       |  |  |  |

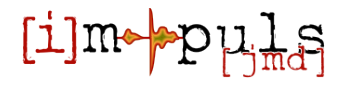

## **1.5. Wichtig: Zwischenspeichern**

- 3 gute Gründe warum Sie Zwischenspeichern sollten:
- 1. Logout nach 30 min.
- 2. Regelüberprüfung auf fehlerhafte Formulareingaben
- Überprüfung von Bedingungen zur Bearbeitungs-Freigabe bestimmter Felder (vorher ausgegraut)

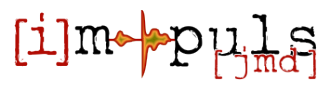

### 1.6. Status der Begleitung & Pflichtfelder

#### Status im CM

| Status CM             |   | Pflichtfelder                                                                                                    | Zeitpunkt  |
|-----------------------|---|----------------------------------------------------------------------------------------------------|------------|
| Fingangsdaten         | C | <b>1.1 Angaben zum Zugang</b> : <u>Name JMD</u> , <u>Datum</u><br><u>Erstgespräch, Zugang des jungen Menschen</u>                                                                                                    | 20.06.2010 |
| Beendet               | C | 1.1 Angaben zum Zugang: <u>Geburtsdatum</u> , <u>Geschlecht</u> ,<br><u>Migrationshintergrund</u> , <u>Die Begleitung des jungen Menschen</u><br>erfolgt im Rahmen                                                                                                    | 17.07.2010 |
|                       | C | 1.1 Angaben zum Zugang: Datum Beginn des CM                                                                                                    | 17.07.2010 |
| C <b>M</b><br>Laufend | 8 | <ul> <li>2.1 Persönliche Angaben: <u>Geburtsland</u>,<br/>Staatsangehörigkeit, Weitere Staatsangehörigkeit,<br/>Einreisedatum, Muttersprache, Zuhause vorrangig<br/>gesprochene Sprache</li> <li>2.2.5.1 Aktuelle Situation und Qualifikation: <u>Aktuelle</u><br/>Situation, Schule, Art der Maßnahme, Höchster in<br/>Deutschland anerkannter Abschluss, Abschluss anerkannt,<br/>Höchster in Deutschland anerkannter Abschluss, Abschluss<br/>anerkannt</li> <li>3.1 Angaben zum Verfahren: <u>Durchführung der</u><br/>Kompetenzfeststellung, Nennung Verfahren, Verfahren der<br/>Kompetenzfeststellung</li> <li>5. Evaluation: <u>Datum der Beendigung</u>, Art der Beendigung,<br/>Abbruch durch, Gründe für den Abbruch, Die institutionelle<br/>Einbindung des Jungen Menschen ist nach dem CM eine<br/>andere als vor dem CM?, Wenn ja, wie ist der junge Mensch<br/>aktuell eingebunden?, Zielerreichung Ziel 1, Zielerreichung<br/>Ziel 2, Zielerreichung Ziel 3, Datum Feststellung des<br/>Verbleibs des/der Jungen Menschen, Verbleib des/der<br/>Jungen Menschen</li> </ul> | -/-        |
| Dauer                 |   |                                                                                                    |            |

| Status CM     | Dauer in<br>Wochen |
|---------------|--------------------|
| Eingangsdaten | 3,86               |
| Beratung      | -/-                |
| CM            | -/-                |
| Gesamt        | 3,86               |

#### Erklärungen:

Abschnitte des "Status im CM" können l**aufend** oder **beendet** sein. Es ist jeweils eine unterschiedliche Anzahl an Pflichtfeldern zugeordnet:

#### **Rote Felder** = Relevante Pflichtfelder noch nicht

ausgefüllt.

**Schwarze Felder** = Pflichtfelder bereits ausgefüllt oder nicht relevant.

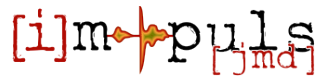

### 1.6. Status der Begleitung & Pflichtfelder

### Zusammenhänge Status der Begleitung & Pflichtfelder

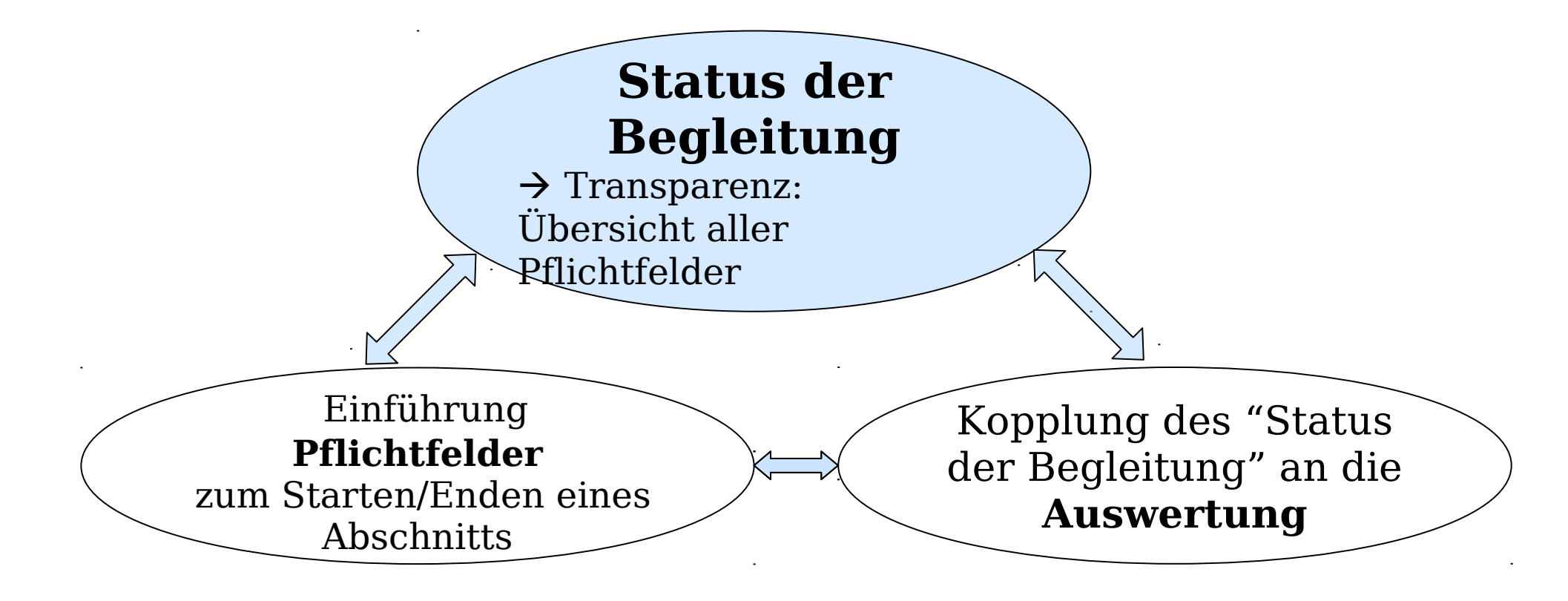

I-mpuls JMD unterstützt die JMD-Mitarbeiter/in durch einen **automatischen** Wechsel und Ändern des "Status der Begleitung".

# 2. Funktionen in mpuls

- 1) Hauptbearbeiterin / Hauptbearbeiter und Vertretung
- 2) Löschen und Anonymisieren
- 3) Spezifische und globale Funktionen
- 4) Benutzerverwaltung

# 2.1. Hauptbearbeiter & Vertretung

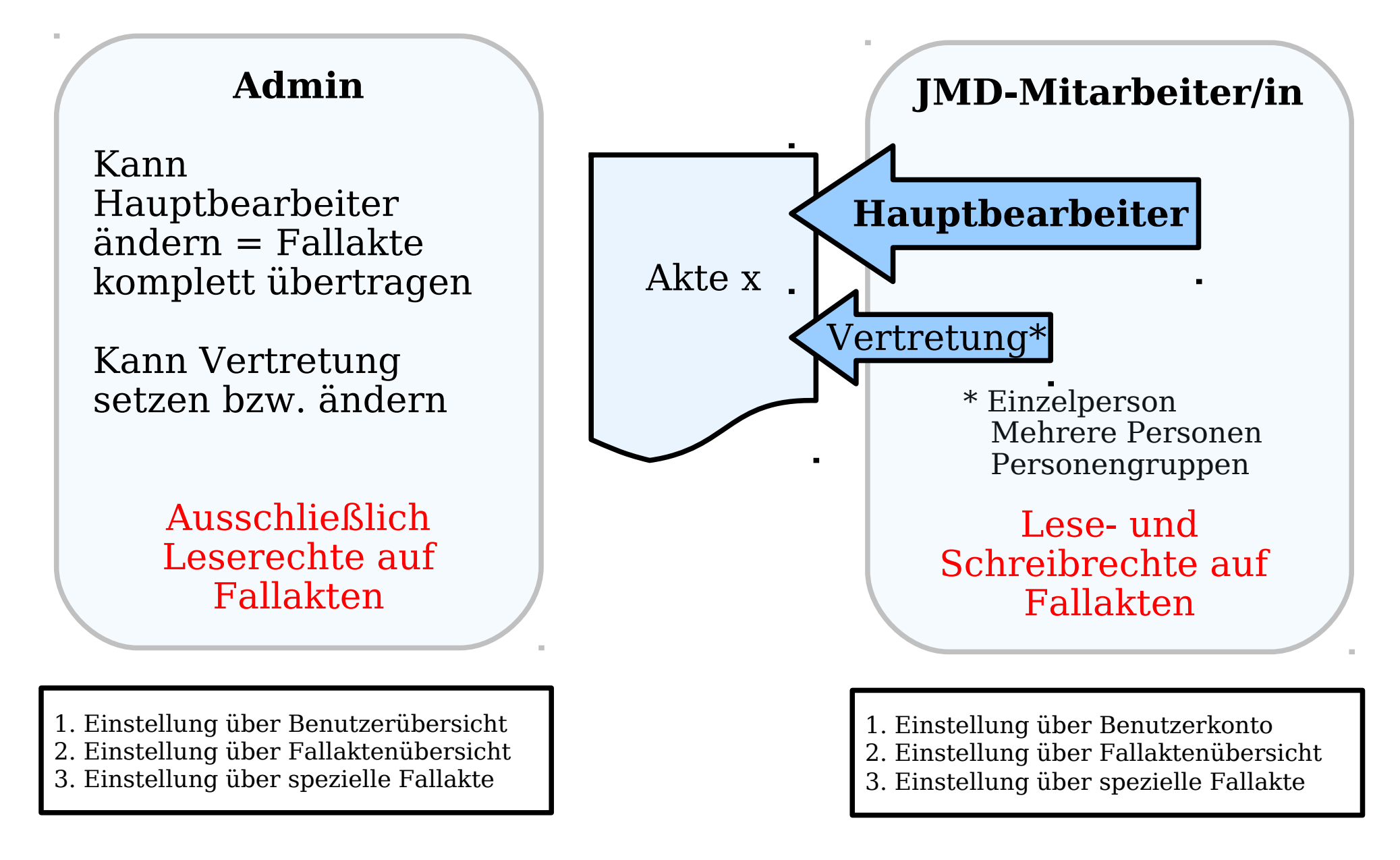

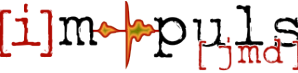

# 2.2. Löschen und Anonymisieren

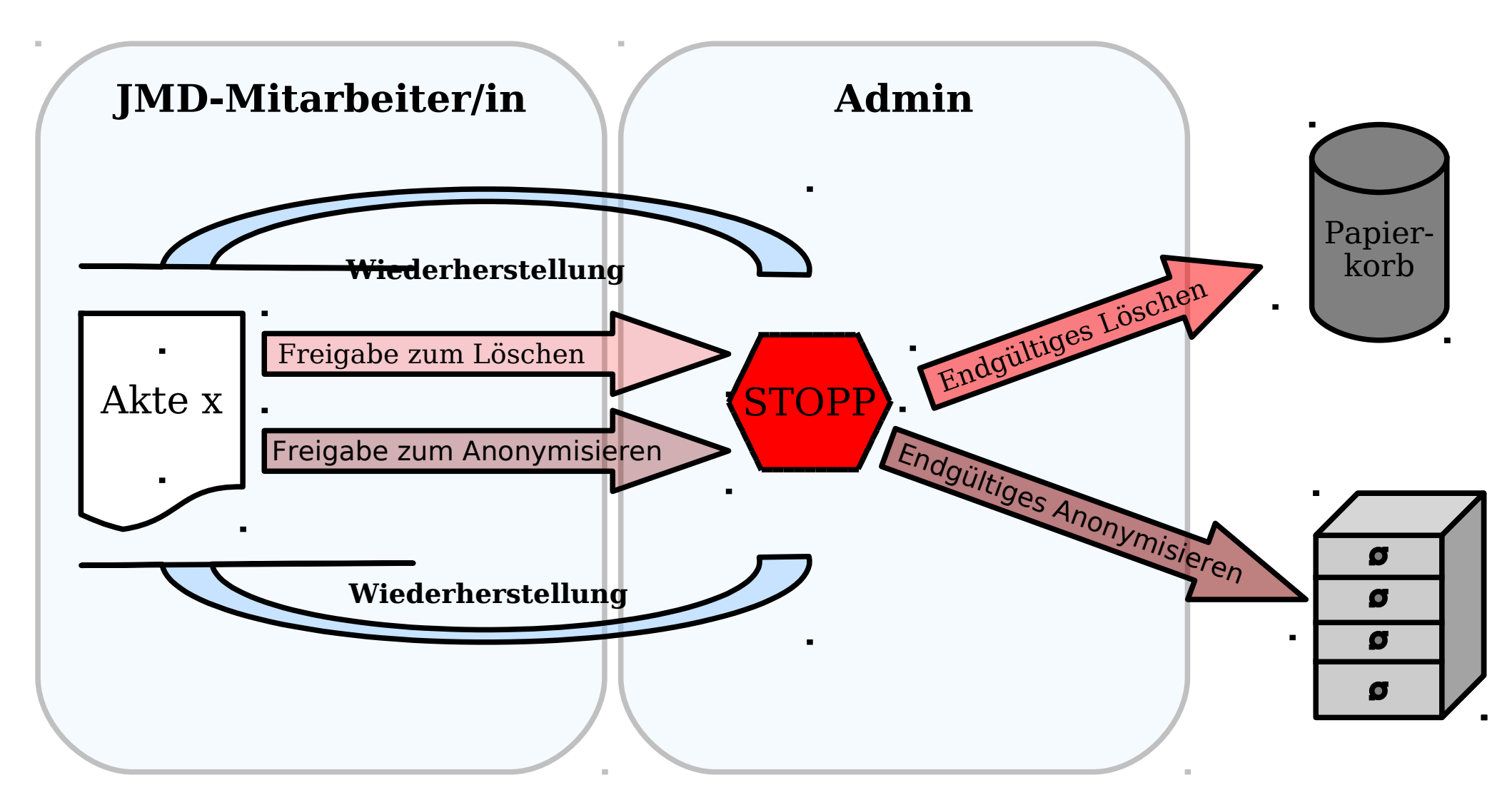

<mpuls@support.intevation.de> - i-mpuls JMD - Seite 21

[i]m•

pulls

### **2.2. Anonymisierung** (JMD ≠ Auswerteserver)

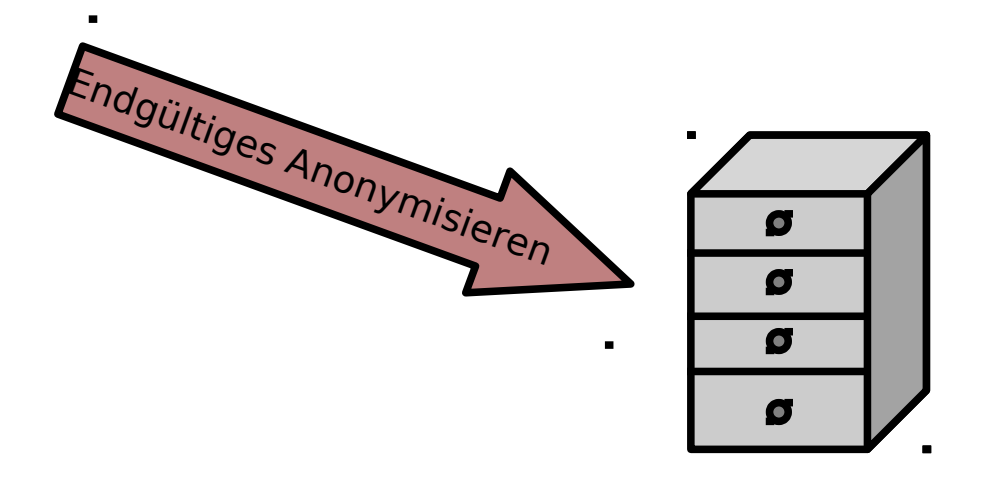

**Anonymisierung JMD** = Akte durch CM nicht mehr bearbeitbar, aber weiterhin für Auswertungen etc. verfügbar.

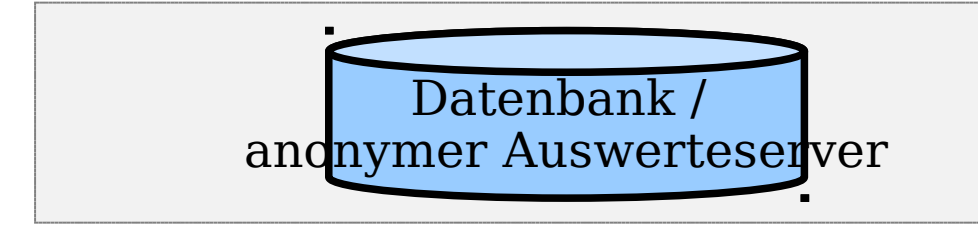

### Anonymisierung

Auswerteserver (Zugriff durch BMFSFJ und Bundestutoren) = Berührt die tatsächliche Akte nicht, weiterhin für den CM bearbeitbar; zum Auswerteserver wird eine anonymisierte Kopie der Akte geschickt.

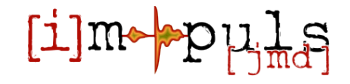

# 2.3. Spezifische & globale Funktionen

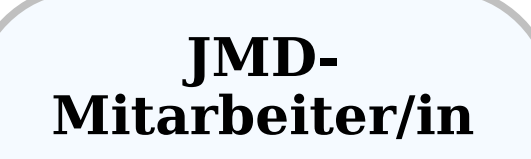

Erstellen spezifischer Termine (z.B. Gespräch mit Dritten) oder persönliche Wiedervorlagen

Einstellen spezifischer Dokumente (z.B. Zeugnisse)

Dokumentation von Zeiten etc. im Tagebuch

Auswertung der: - eigenen Datensätze

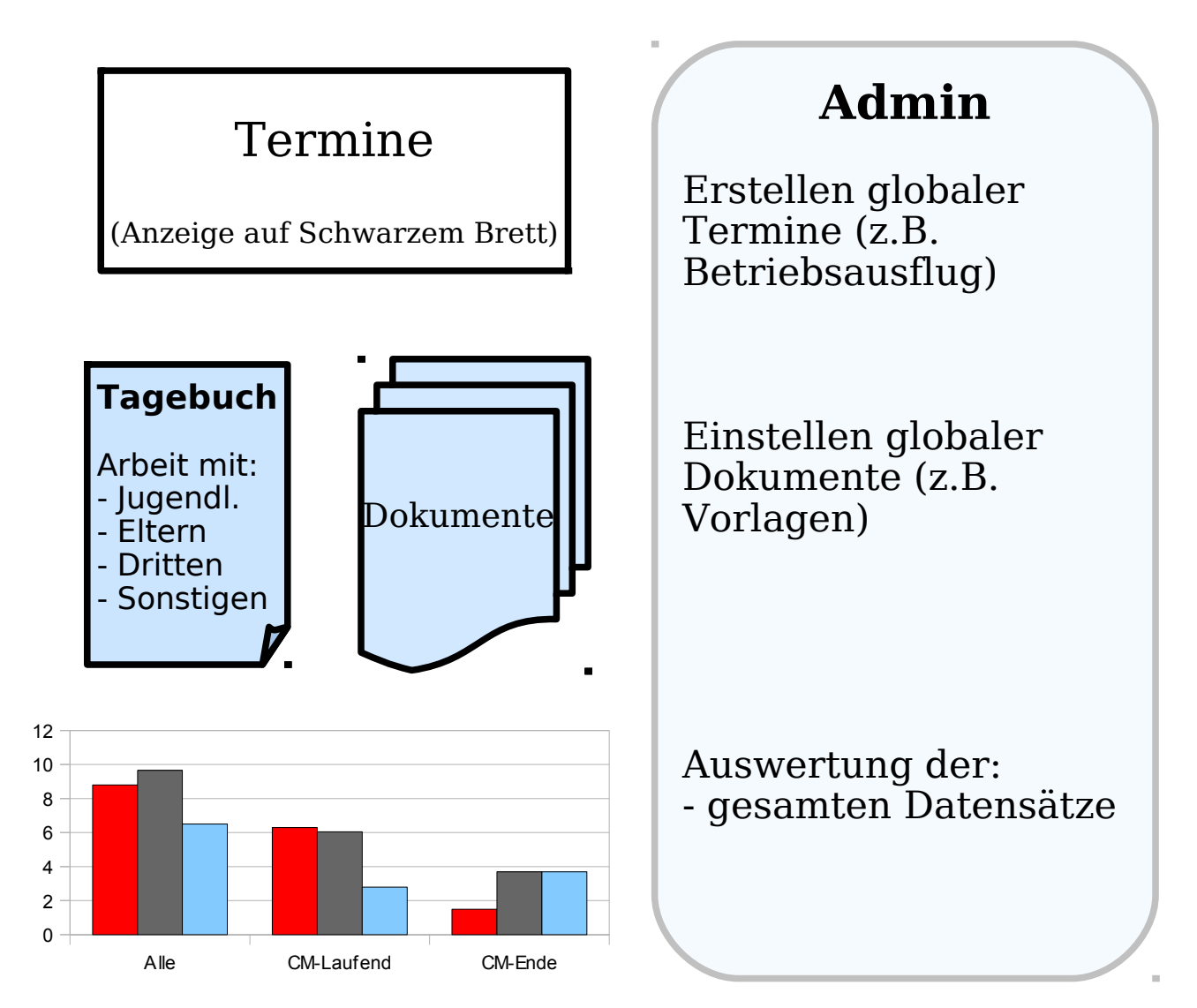

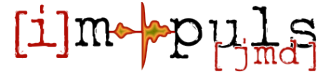

## 2.4. Benutzerverwaltung

### Admin

•Benutzerkonto neu anlegen CM und Passwort neu setzen CM x oder Büro 1 Admin CM v •Gruppen festlegen Büro 1 •Benutzerberechtigungen einstellen Benutzerkonto deaktivieren\* Papier CM CM korb Benutzerkonto löschen\* oder oder Admin Admin

\* Fallakten sollten bzw. müssen hier auf eine andere JMD-Mitarbeiter/in übertragen werden.

## mpuls Demonstration II

- Akte freigeben zum Löschen/Anonymisieren
- Vertretung ändern
  - Über "Mein Konto"
  - Über "Organisation"
- Kurzer Blick auf Dokumente und Termine
- Anmelden als Admin
  - Akte endgültig löschen/anonymisieren
  - Akte wiederherstellen
  - Vertretung / Bearbeitung übertragen
- Benutzerverwaltung- und Berechtigungen

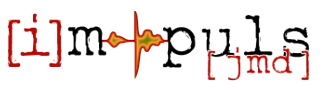

# 3. Strukturdaten & Aktivitäten

- Zugangswege sind die Knöpfe:
  - "Zum Strukturteil wechseln"

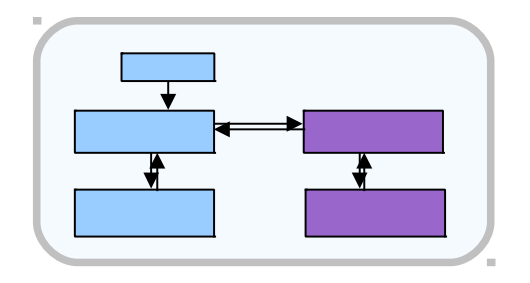

- "Zum Fallaktenteil wechseln"
- Alle berechtigten Bearbeiter können gemeinsam die Statistiken pflegen, Vertretungsregelungen sind nicht notwendig.
- Statistiken können für Folgejahre kopiert werden.
- Falls schwebend gelöschte Statistiken bestehen, kann für dieses Jahr keine NEUE Statistik angelegt werden !

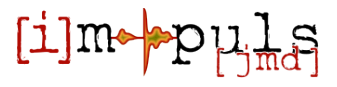

### 4. Auswertungen

Bei Standardauswahl ohne weitere Filterung und Einschränkungen:

- Alle EIGENEN Akten (bearbeitbar, schwebend anonymisiert, anonymisiert)!
- Zeitraum beachten!
- Die Bedingungen zum Status der Begleitung bezieht sich immer auf den aktuellen, also den "heutigen" Status der Begleitung =
   Entscheidend für Auswertungen ist immer der aktuell gesetzte Status der Begleitung!

### 4. Auswertungen - Rechte

- als **Bearbeiter**: ALLE Eigenen und ggf. Vertretungsakten
- als **Admin**: ALLE Akten des JMD, nicht Mitarbeiterbezogen, keine Einsicht auf das Tagebuch
- als **Bundestutor**: zusammengefasster Datenbestand eines JMD (je Trägergruppe), keine Einsicht auf einzelne Akten
- als **Servicebüro** / **BMFSFJ**: zusammengefasster Datenbestand pro Trägergruppe, keine Einsicht auf einzelne JMDs oder Akten

**Immer** alle bearbeitbaren u. anonymisierten Akten, die im Zeitraum liegen!

### Fragen/Anregungen/Diskussion

### http://www.jmd-portal.de Mit Forum und i-mpuls Ticketsystem!

### $\rightarrow$ fachliche Fragen $\rightarrow$ technische Fragen

### http://doku.impuls-jmd.de/

 $\rightarrow$  Dokumente & Anleitungen  $\rightarrow$  FAQs, sowie Tipps & Tricks

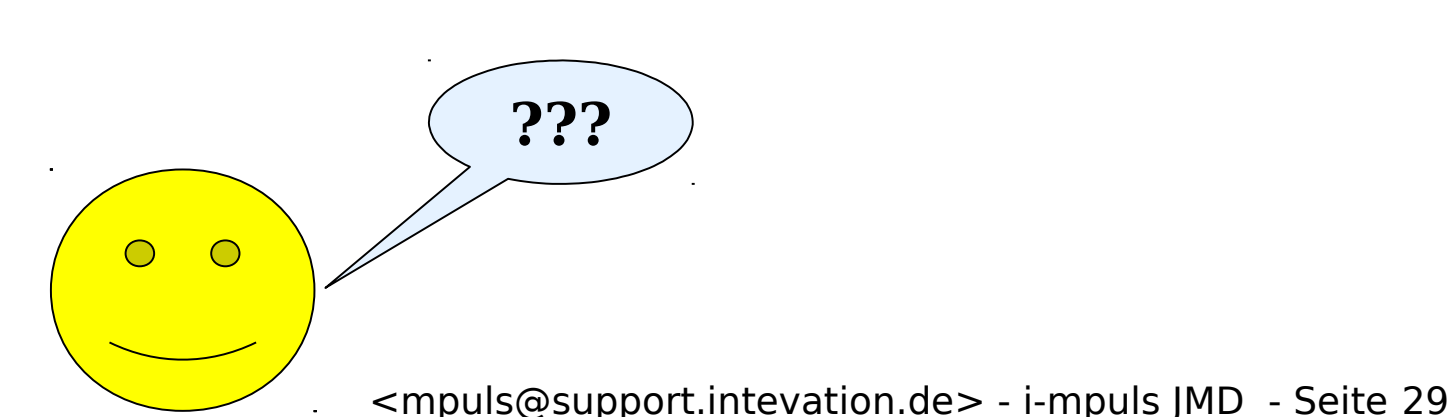

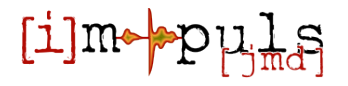